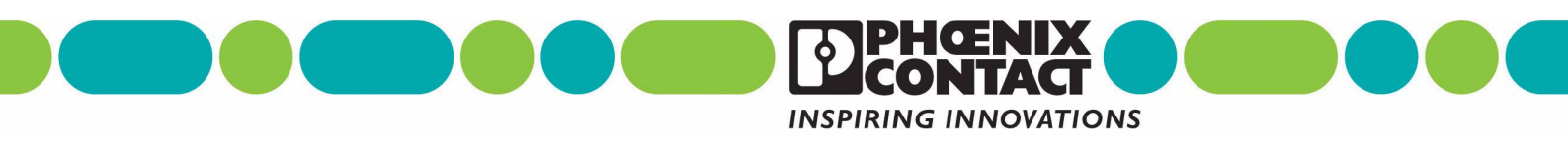

**FL PN/IBS** 

**PROFINET / INTERBUS-Proxy** 

### **AUTOMATIONWORX**

Datenblatt

© PHOENIX CONTACT - 05/2005

### **Beschreibung**

PROFINET IO / INTERBUS-Proxy

### Merkmale

- PROFINET IO-Device
- Ethernet Twisted Pair-Schnittstelle 100BASE-TX
- Unterstützte Protokolle: TCP/UDP, SNMPv2, TFTP und ICMP (Ping), PROFINET IO
- Integrierter PROFINET IO-Proxy f
  ür INTERBUS

714800000

- INTERBUS Generation 4-Funktionsumfang
- INTERBUS-Protokoll (EN 50254)
- Umfangreiche Systemdiagnose

### Anwendung

 Anbindung eines kompletten INTERBUS-Systems an einen PROFINET IO-Controller

| Ш  |  |
|----|--|
| Ш  |  |
| .1 |  |
|    |  |
|    |  |
|    |  |

Im Download-Center unter <u>www.download.phoenixcontact.com</u> finden Sie sowohl für PC WorX 5 als auch für Siemens S7 einen Schnelleinstieg. PC WorX: "Schnelleinstieg PC WorX 5" (UM QS DE PC WORX 5, Art.-Nr. 2699859) Siemens S7: "Projektierung von INTERBUS-Geräten in einem PROFINET IO-Netzwerk am Beispiel S7" (UM QS DE PROFINET PROXY IB, Art.-Nr. 2699985)

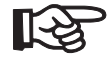

Stellen Sie sicher, dass Sie jeweils die aktuelle Version der GSDML-Datei und die aktuelle Dokumentation für das Modul verwenden. Die aktuellen GSDML-Dateien und die Dokumentation finden Sie im Internet unter der Adresse <u>www.download.phoenixcontact.com</u> im Download-Center.

PHOENIX CONTACT GmbH & Co. KG • Flachsmarktstraße 8 • 32825 Blomberg • Germany Phone: +49-(0) 5235-3-00 • Fax: +49-(0) 5235-3-4 12 00 • www.phoenixcontact.com www.phoenixcontact.com/salesnetwork

### **Allgemeine Hinweise**

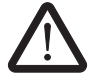

### Warnung

Bei Nichtbeachtung der Hinweise sind schwere Körperverletzungen und/oder Sachschäden nicht auszuschließen. Inbetriebnahme und Betrieb dieses Gerätes darf nur durch qualifiziertes Personal erfolgen. Qualifiziertes Personal in Bezug auf die Sicherheitshinweise dieses Schriftstückes sind Personen, die die Berechtigung haben, Geräte, Systeme und Anlagen gemäß den Standards der Sicherheitstechnik in Betrieb zu nehmen, zu erden und zu kennzeichnen. Außerdem sind die Personen mit allen Warnhinweisen und Instandhaltungsmaßnahmen dieses Schriftstückes vertraut.

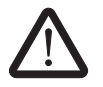

### Warnung

Das Modul FL PN/IBS ist ausschließlich für den Betrieb mit Sicherheitskleinspannung (SELV) nach IEC 950 / EN 60950 / VDE 0805 ausgelegt.

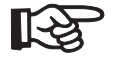

### Schirmung

Die Schirmungsmasse der anschließbaren Twisted-Pair-Leitungen ist elektrisch leitend mit der Buchse verbunden. Vermeiden Sie beim Anschließen von Netzsegmenten Erdschleifen, Potenzialverschleppungen und Potenzialausgleichsströme über das Schirmgeflecht.

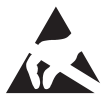

### Elektrostatische Entladung!

Das Modul enthält Bauelemente, die durch elektrostatische Entladung beschädigt oder zerstört werden können. Beachten Sie beim Umgang mit dem Modul die notwendigen Sicherheitsmaßnahmen gegen elektrostatische Entladung (ESD) gemäß EN 61340-5-1 und EN 61340-5-2.

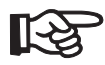

# Gehäuse

Das Gehäuse darf ausschließlich von Phoenix Contact autorisierten Personen geöffnet werden.

### Aufbau des Proxys FL PN/IBS

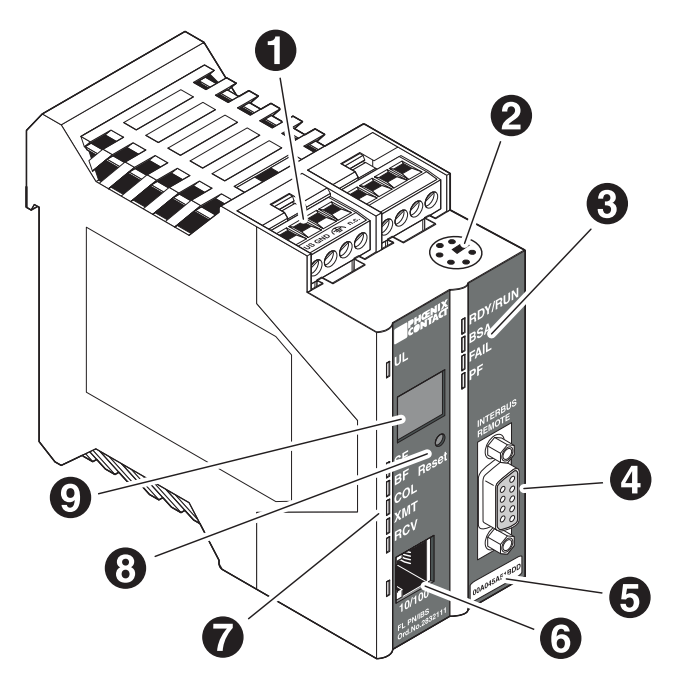

Bild 1 Aufbau des Proxys FL PN/IBS

Auf dem Proxy befinden sich folgende Komponenten:

- 1 Anschlussklemmen für Versorgungsspannung (24 V DC) und Funktionserde
- 2 INTERBUS-Diagnose-Schnittstelle im Mini-DIN-Format (V.24)
- 3 INTERBUS-Status- und Diagnose-Anzeigen
- 4 INTERBUS-Fernbus-Schnittstelle (9-polige D-SUB-Buchse)
- 5 MAC-Adresse
- 6 Ethernet-Schnittstelle (Twisted Pair im RJ45-Format)
- 7 PROFINET/Ethernet-Status- und Diagnose Anzeigen
- 8 Reset-Taster
- 9 7-Segment-Anzeige für den Gerätestatus

# Lokale Status- und Diagnose-Anzeigen

| Bez.    | Farbe    | Status | Bedeutung                                                                                                    |  |  |
|---------|----------|--------|----------------------------------------------------------------------------------------------------|--|--|
| Module  | ektronik |        |                                                                                                    |  |  |
| UL      | grün     | an     | Logikspannung im Toleranzbereich                                                                                                    |  |  |
|         |          | aus    | Logikspannung nicht im Toleranzbereich                                                                                                    |  |  |
| Etherne | t-Port   |        |                                                                                                    |  |  |
| SF      | rot      | an     | Systemfehler liegt vor (Fehlparametrierung, Busfehler, Peripheriestörung, Einzelkanaldi-<br>agnose liegt vor oder die Regelstufe einer optischen Strecke liegt über dem Schwellwert) |  |  |
|         |          | aus    | kein Systemfehler, INTERBUS läuft fehlerfrei                                                                                                    |  |  |
| BF      | rot      | an     | kein Linkstatus vorhanden                                                                                                    |  |  |
|         |          | blinkt | Linkstatus vorhanden, keine Kommunikationsverbindung zum IO-Controller, der Verbin-<br>dungsaufbau ist gerade aktiv                                                                  |  |  |
|         |          | aus    | der IO-Controller hat eine aktive Kommunikationsverbindung zum IO-Device aufgebaut                                                                                                   |  |  |
| COL     | rot      | an     | Kollision von Datentelegrammen                                                                                                    |  |  |
|         |          | aus    | kollisionsfreie Übertragung der Telegramme                                                                                                    |  |  |
| ХМТ     | grün     | an     | Datentelegramme werden gesendet                                                                                                    |  |  |
|         |          | aus    | kein Senden von Datentelegrammen                                                                                                    |  |  |
| RCV     | gelb     | an     | Datentelegramme werden empfangen                                                                                                    |  |  |
|         |          | aus    | kein Empfang von Datentelegrammen                                                                                                    |  |  |
| LNK     | grün     | an     | physikalische Netzwerkverbindung betriebsbereit                                                                                                    |  |  |
|         |          | aus    | physikalische Netzwerkverbindung gestört oder nicht vorhanden                                                                                                    |  |  |
| INTERB  | US       |        |                                                                                                    |  |  |
| RDY/    | grün     | aus    | Master nicht betriebsbereit                                                                                                    |  |  |
| RUN     |          | blinkt | Master im Ready-Modus                                                                                                    |  |  |
|         |          | an     | Master im Run-Modus                                                                                                    |  |  |
| BSA     | gelb     | an     | Bussegment abgeschaltet                                                                                                    |  |  |
|         |          | aus    | kein Bussegment abgeschaltet                                                                                                    |  |  |
| FAIL    | rot      | an     | Bus-, Controller- oder Anwender-Fehler                                                                                                    |  |  |
|         |          | aus    | kein Fehler                                                                                                    |  |  |
| PF      | gelb     | an     | Peripherie Fehler                                                                                                    |  |  |
|         |          | aus    | kein Peripherie Fehler                                                                                                    |  |  |

### **Reset-Taster**

Auf der Frontblende befindet sich ein Reset-Taster, der gegen ungewolltes Betätigen gesichert ist. Der Reset-Taster löst ein vollständiges Initialisieren und Booten sowohl des INTERBUS-Masterboards (Selbsttest usw.) als auch des Ethernet-Adapters aus. Die Ausgänge am INTERBUS werden zurückgesetzt, die Eingänge werden nicht gelesen.

Nach dem Reset wird das Modul automatisch durch den PROFINET IO-Controller wieder in Betrieb genommen.

#### Installation und Montage/Demontage

Installieren Sie das FL PN/IBS auf einer sauberen Tragschiene nach EN 60 715 (Phoenix Contact: Artikel NS 35...). Verwenden Sie nur saubere korrosionsfreie Tragschienen, um Übergangswiderstände zu vermeiden. Um ein Verrutschen der Module auf der Tragschiene zu verhindern, sollten Sie auf beiden Modulseiten Endhalter montieren.

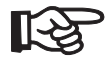

Verbinden Sie die Tragschiene mittels einer Erdungsklemme mit der Funktionserde. Verbinden Sie die Funktionserde-Klemme der Module möglichst niederimpedant mit der Tragschiene, dabei darf eine Leiterlänge von maximal 50 cm nicht überschritten werden.

### Montage:

- 1 Setzen Sie das Modul von oben auf die Tragschiene. Dabei muss die obere Haltenut des Moduls mit der Oberkante der Tragschiene verhaken.
- 2 Drücken Sie das Modul an der Front in Richtung der Montagefläche.
- 3 Nachdem das Modul hörbar eingerastet hat, prüfen Sie den festen Sitz auf der Tragschiene.

#### Anschließen der Versorgungsspannung

Das Modul wird mit einer +24 V DC-Sicherheitskleinspannung (SELV) betrieben.

Speisen Sie die Versorgungsspannung über die Klemmen 1 (+24 V DC) bzw. 2 (GND) in das Modul ein. Schließen Sie die Funktionserde über eine möglichst kurze niederimpedante Verbindung (<50 cm) an die Klemme 3 an. Die weiteren Klemmen sind unbenutzt.

### Beispielhafter Anschluss der Versorgungsspannung

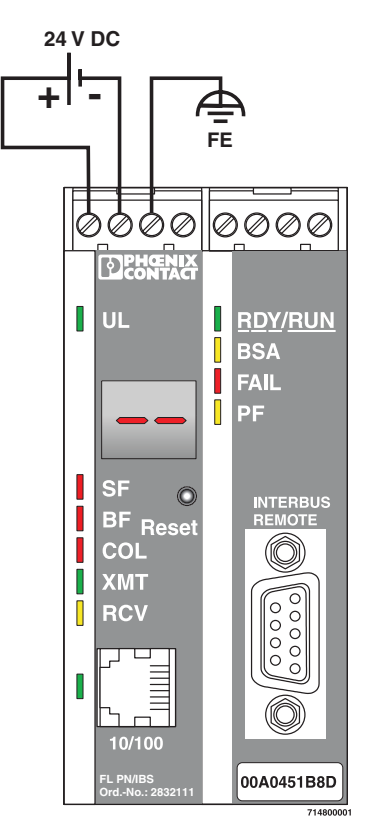

#### Bild 2 Beispielhafter Anschluss der Versorgungsspannung

### Gehäusemaße

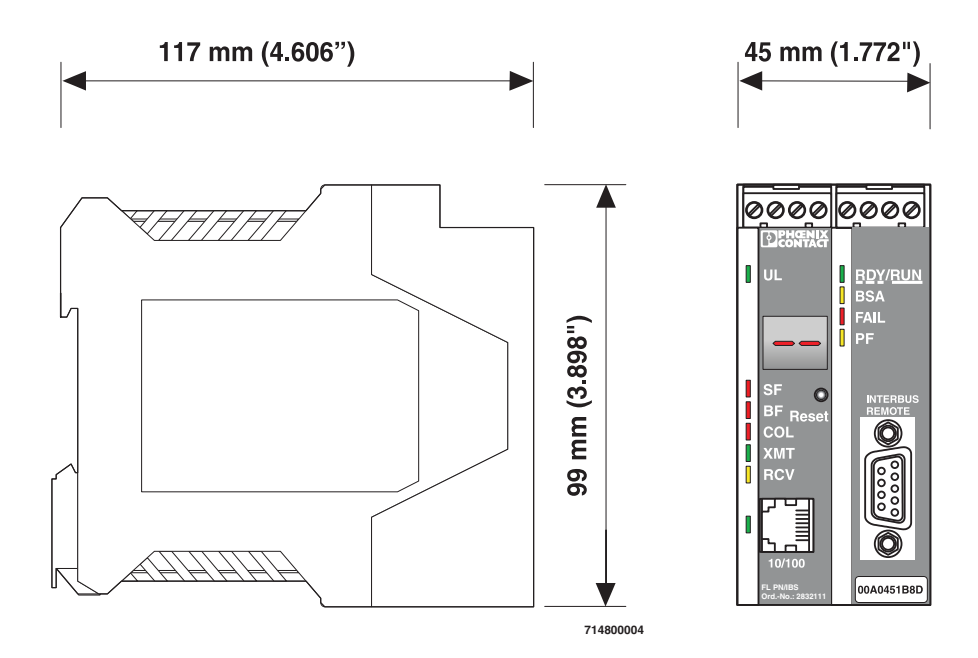

Bild 3 Gehäusemaße FL PN/IBS

### Ethernet-Schnittstelle

Das FL PN/IBS verfügt über eine frontseitige Ethernet-Schnittstelle im RJ45-Format, an die ausschließlich eine Twisted-Pair-Leitung mit einer Impedanz von 100  $\Omega$  angeschlossen werden kann. Die Datenübertragungsrate beträgt 100 MBit/s. Der Ethernet Port des Proxys ist in der Lage, ein vertauschtes Empfangsleiterpaar (RD+/RD-) zu detektieren und durch die Auto Polarity Correction-Funktion zu korrigieren.

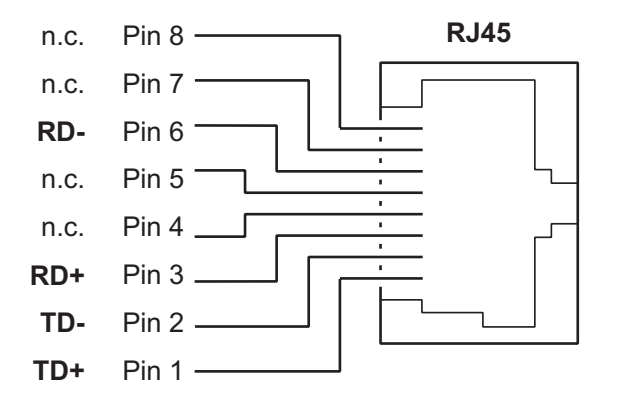

Bild 4 Pinbelegung des Ethernet-Ports im RJ45-Format

# Bedeutung der 7-Segment-Anzeige

### **Beim Start/Betrieb**

| Anzeige                   | Bedeutung                              |
|---------------------------|----------------------------------------|
| 01                        | Start des Boot-Loaders                 |
| bo                        | Entpacken der Firmware                 |
| 02                        | Start der Firmware                     |
|                           | Initialisierung des PROFINET IO Stacks |
|                           | Betrieb                                |
| SL im Wech-<br>sel mit xx | Fehlfunktion im INTERBUS-Netzwerk      |
| 00 im Wechsel<br>mit      | PROFINET-Geräteidentifikation          |

### Beim Firmware-Update

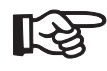

Im Download-Center unter <u>www.download.phoenixcontact.com</u> finden Sie einen Anwenderhinweis zum Firmware-Update über TFTP (AH DE TFTP FIRMWARE UPDATE)

| Anzeige | Bedeutung                                                  |
|---------|------------------------------------------------------------|
| 03      | die Firmware ist zum Download beim TFTP-Server angefordert |
| 04      | die Firmware wird in den Speicher geladen                  |
| 05      | die Firmware ist vollständig in den Speicher übertragen    |

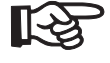

Falls ein System Fail (SF) vorliegt, wird auf der 7-Segment-Anzeige die Steckplatznummer angezeigt. Beispiel: Fehler auf Steckplatz 3. Anzeige: "SL" im Wechsel mit "03" im Sekundentakt.

## Inbetriebnahme

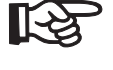

Stellen Sie sicher, dass Sie jeweils die aktuelle Version der GSDML-Datei und die aktuelle Dokumentation für das Modul verwenden. Die aktuellen GSDML-Dateien und die Dokumentation finden Sie im Internet unter der Adresse <u>www.download.phoenixcontact.com</u> im Download-Center.

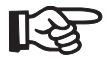

Im Download-Center unter <u>www.download.phoenixcontact.com</u> finden Sie sowohl für PC WorX 5 als auch für Siemens S7 einen Schnelleinstieg. PC WorX: "Schnelleinstieg PC WorX 5" (UM QS DE PC WORX 5, Art.-Nr. 2699859) Siemens S7: "Projektierung von INTERBUS-Geräten in einem PROFINET IO-Netzwerk am Beispiel S7" (UM QS DE PROFINET PROXY IB, Art.-Nr. 2699985)

### Start der Firmware

Nachdem Sie das Gerät mit Spannung versorgt oder den Reset-Taster betätigt haben, wird die Firmware gestartet. Im Display erscheint nachfolgende Sequenz:

| Anzeige | Bedeutung                              |
|---------|----------------------------------------|
| 01      | Start des Boot-Loaders                 |
| bo      | Entpacken der Firmware                 |
| 02      | Start der Firmware                     |
|         | Initialisierung des PROFINET IO Stacks |
|         | Betrieb                                |

# **Update-Rate**

Die minimale Update-Rate beträgt 4 ms. Stellen Sie immer eine Update-Rate ein, die höher als die Buszykluszeit ist. Die Buszykluszeit können mit Hilfe von DIAG+ oder PC WorX auslesen.

# Diagnose-Anzeigen im Betrieb und im Fehlerfall

| LED           |               | Bedeutung                                 | Maßnahme / Abhilfe im Fehlerfall            |
|---------------|---------------|-------------------------------------------|---------------------------------------------|
| Zustände im B | etrieb:       |                                           |                                             |
| SF            | aus           | PROFINET IO-Device wartet auf Kommu-      |                                             |
| BF            | blinkt        | nikation mit PROFINET IO-Controller. Der  |                                             |
| RDY/RUN       | blinkt        | INTERBUS ist nicht parametriert.          |                                             |
| FAIL          | aus           |                                           |                                             |
| SF            | aus           | PROFINET IO-Controller konnte Kommu-      |                                             |
| BF            | aus           | nikation fehlerfrei aufbauen.             |                                             |
| RDY/RUN       | an            |                                           |                                             |
| FAIL          | aus           |                                           |                                             |
| Zustände im F | ehlerfall:    |                                           |                                             |
| SF            | an            | PROFINET IO-Controller wurde fehlerhaft   | Prüfen und korrigieren Sie die Parametrie-  |
| BF            | aus           | parametriert. Die INTERBUS-Konfigura-     | rung.                                       |
| RDY/RUN       | blinkt        | tion, die vom PROFINET IO-Controller an   |                                             |
| FAIL          | an            | das PROFINET IO-Device geschickt          |                                             |
| Display       | SL im Wechsel | wurde, konnte nicht ausgeführt werden.    |                                             |
|               | mit 01        |                                           |                                             |
| SF            | an            | INTERBUS-Fehler im laufenden Betrieb      | Es liegt ein Busfehler oder ein Peripherie- |
| BF            | aus           | Diagnose-Anzeige zeigt den Slot (SL im    | fehler vor bzw. die optische Regelstufe 13  |
| RDY/RUN       | blinkt        | Wechsel mit Slot-Nummer)                  | wurde erreicht.                             |
| FAIL          | an            |                                           |                                             |
| Display       | 02 xx         |                                           |                                             |
| FAIL          | aus           |                                           |                                             |
| SF            | aus           | Die physikalische Kommunikationsverbin-   | Stellen Sie die physikalische Verbindung    |
| BF            | an            | dung wurde unterbrochen, der              | wieder her.                                 |
| RDY/RUN       | an            | PROFINET IO-Controller ist nicht mehr er- |                                             |
| FAIL          | aus           | reichbar. Kein Link                       |                                             |
| COL           | aus           |                                           |                                             |
| XMT           | aus           |                                           |                                             |
| RCV           | aus           |                                           |                                             |
| Link          | aus           |                                           |                                             |

### Management Information Base - MIB

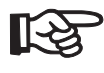

Die jeweils aktuellen MIBs finden Sie im Internet unter der Adresse <u>www.download.phoenixcontact.com</u>.

## Abbildung von Ein- und Ausgängen auf PROFINET IO

Das Modul belegt folgende Eingangs- und Ausgangs-Datenworte:

| Slot   | Datenlänge             |
|--------|------------------------|
| Slot 0 | -                      |
| Slot 1 | 4 Wort IN / 4 Wort OUT |

### Status- und Diagnoseregister

### Diagnoseregister

Die Diagnose-Register der Anschaltbaugruppe (Diagnose-Statusregister, Diagnose-Parameterregister und erweitertes Diagnose-Parameterregister) bilden den aktuellen Zustand des INTERBUS-Systems für den Anwender ab. Dem Anwendungsprogramm können damit der Zustand des Bussystems, Störungsgründe und weitere Informationen übermittelt werden.

| n   |   |    |    | n   | +1               |    |      |                                                 |
|-----|---|----|----|-----|------------------|----|------|-------------------------------------------------|
| 7 0 | 7 | 6  | 5  | 4   | <mark>3</mark> 2 | 1  | 0    |                                                 |
|     |   |    |    |     |                  |    | USER | Anwender-Fehler / Parametrierung                |
|     |   |    |    |     |                  | P  | F    | Peripheriefehler                                |
|     |   |    |    |     | E                | US | 5    | Busfehler                                       |
|     |   |    |    |     | СТ               | RL |      | Fehler auf Anschaltbaugruppe/Hardware           |
|     |   |    |    | D   | ETE              | EC | Т    | Diagnose-Routine ist aktiv                      |
|     |   |    | R  | UI  | N                |    |      | Datenübertragung ist aktiv                      |
|     |   | A  | C  | TI\ | /E               |    |      | Ausgewählte Konfiguration ist<br>betriebsbereit |
|     | R | E/ | AD | Y   |                  |    |      | Anschaltbaugruppe ist betriebsbereit            |
|     |   |    |    |     |                  |    |      |                                                 |
| n   |   |    |    | n   | +1               |    |      |                                                 |

| 7 | 6  | 5  | 4 3 | 2   | 10         | 7                       | 0     |                                        |
|---|----|----|-----|-----|------------|-------------------------|-------|----------------------------------------|
|   |    |    |     |     | B          | SA                      |       | Bussegment abgeschaltet                |
|   |    |    |     |     | BAS<br>CLA | SP / SYS_F<br>AB / STOP | AIL / | Ausgänge werden zurückgesetzt          |
|   |    |    |     | R   | ESU        | ILT                     |       | Standardfunktion negativ bearbeitet    |
|   |    |    | S   | SY- | RES        | SULT                    |       | Synchronisationsfehler aufgetreten     |
|   |    |    | DC  | -R  | ESU        | LT                      |       | Fehlerhafte Datenzyklen                |
|   |    | W  | AR  | NII | NG         |                         |       | Festgelegte Wartezeit überschritten    |
|   | Q  | UA | LIT | ΓY  |            |                         |       | Festgelegte Fehlerdichte überschritten |
| s | DS | SI |     |     |            |                         |       | Meldung zur Steuerung liegt an         |
|   |    |    |     |     |            |                         |       |                                        |

#### 5150C003

### Bild 5 Diagnose-Statusregister

| Б |          |
|---|----------|
| Ш | <u> </u> |
| Ш |          |
| Ш |          |
| Ш |          |
| 4 |          |

Im Download-Center unter <u>www.downlaod.phoenixcontact.com</u> finden Sie sowohl für PC WorX 5 als auch für Siemens S7 einen Schnelleinstieg. PC WorX: "Schnelleinstieg PC WorX 5" (UM QS DE PC WORX 5, Art.-Nr. 2699859) Siemens S7: "Projektierung von INTERBUS-Geräten in einem PROFINET IO-Netzwerk am Beispiel S7" (UM QS DE PROFINET PROXY IB, Art.-Nr. 2699985)

**FL PN/IBS** 

# Parametrierung

### PC WorX

Für die Parametrierung des PROFINET IO-Devices PC WorX wird mindestens die PC WorX-Version 5.0 benötigt. In PC WorX ist ein Online-Datenblatt des Devices mit wichtigen technischen Daten und eine Konfigurationsdatei integriert. Falls mehrere Versionen der Konfigurationsdatei vorhanden sind, stellen Sie sicher, dass Sie mit der Version der Datei arbeiten, die dem genutzten Stand von Firmware/ Hardware entspricht.

### Andere Werkzeuge

Die Parametrierung des PROFINET IO-Devices erfolgt über das Konfigurationswerkzeug des PROFINET IO-Controllers. Integrieren Sie hierfür die zugehörige GSDML-Datei des Gerätes in das entsprechende Software-Werkzeug (STEP 7/HW-Konfig, ...). Stellen Sie Sicher, dass Sie mit der Version der Datei arbeiten, die dem genutzten Stand von Firmware/Hardware entspricht.

Die aktuellen Versionen der GSDML-Datei steht im Internet unter <u>www.download.phoenixcontact.de</u> zum Download zur Verfügung.

Parameter:

Slot 0: Diagnose-Alarme (aktiv (Default) / inaktiv)

PROFINET IO ermöglicht dem PROFINET IO-Device Diagnoseinformationen mit Fehlerort und Fehlerart zu hinterlegen.

Der PROFINET IO-Controller wird mit einem kommenden Alarm über eine eingetragene Diagnose informiert. Die Alarme werden nur gesendet, wenn diese beim Anlauf über Parameter frei geschaltet wurden.

Falls die Diagnose entfernt wurde, wird ein gehender Alarm an den Controller gesendet.

Wenn mindestens eine Diagnose hinterlegt ist, leuchtet die SL-LED. Falls keine Diagnose vorhanden ist, ist die SL-LED nicht aktiv.

Busfehler haben bei der Anzeige im Display höhere Priorität als Peripheriefehler. Peripheriefehler haben höhere Priorität als die Meldung, dass die Regelstufe 13 bei der optischen Regelung erreicht wurde.

# **Technische Daten**

| Allgemeine Daten                                                             |                                                                                                    |
|------------------------------------------------------------------------------|----------------------------------------------------------------------------------------------------|
| Funktion                                                                     | PROFINET IO/ INTERBUS-Proxy                                                                                                    |
| Gehäusemaße (Breite x Höhe x Tiefe)                                          | 45 mm x 99 mm x 117 mm                                                                                                    |
| Zulässige Betriebstemperatur                                                 | 0 °C bis 55 °C                                                                                                    |
| Zulässige Lagertemperatur                                                    | -20 °C bis 70 °C                                                                                                    |
| Schutzart                                                                    | IP 20, DIN 40050, IEC 60529                                                                                                    |
| Schutzklasse                                                                 | Klasse 3 VDE 0106; IEC 60536                                                                                                    |
| Luftfeuchtigkeit (Betrieb)                                                   | 30 % bis 95 %, nicht kondensierend                                                                                                    |
| Luftfeuchtigkeit (Lagerung)                                                  | 30 % bis 95 %, nicht kondensierend                                                                                                    |
| Luftdruck (Betrieb)                                                          | 86 kPa bis 108 kPa, 1500 m üNN                                                                                                    |
| Luftdruck (Lagerung)                                                         | 66 kPa bis 108 kPa, 3500 m üNN                                                                                                    |
| Bevorzugte Einbaulage                                                        | senkrecht auf einer Norm-Tragschiene                                                                                                    |
| Verbindung zur Funktionserde                                                 | über einen kurzen (< 50 cm) niederimpedanten Leiter an<br>Klemme 3                                                                                                    |
| Umgebungsverträglichkeit                                                     | frei von lackbenetzungsstörenden Stoffen (nach VW-Spezi-<br>fikation)                                                                                                    |
| Lösungsmittelbeständigkeit                                                   | gegen Standard-Lösungsmittel                                                                                                    |
| Beständigkeit gegen funktionsgefährdende Gase nach DIN 40 436 Teil 36 und 37 | Schwefeldioxyd (SO <sub>2</sub> ) 10 $\pm$ 0,3 cm <sup>3</sup> /m <sup>3</sup><br>Schwefelwasserstoff (H <sub>2</sub> S) 1 $\pm$ 0,3 cm <sup>3</sup> /m <sup>3</sup><br>jeweils bei 25 °C und 75 % Luftfeuchtigkeit und einer Einwir-<br>kungsdauer von vier Tagen                                                                                                    |
| Gewicht                                                                      | 240 g typisch                                                                                                    |
| V                                                                            |                                                                                                    |
| Versorgungsspannung                                                          | The COMPLECT strategies and a the strategies and a the strategies and a strategies and a st |
| Anschluss                                                                    | uber COMBICON; maximaler Leiterquerschnitt = $2,5$ mm <sup>-</sup>                                                                                                    |
|                                                                              | 24 V DU                                                                                                    |
|                                                                              | 3,6 V <sub>SS</sub> inheritables zulassigen Spannungsbereiches                                                                                                    |
|                                                                              |                                                                                                    |
| Stromaulaulnanme an US                                                       | 200 MA typisch                                                                                                    |
| Pruispannung                                                                 |                                                                                                    |
|                                                                              |                                                                                                    |
| Leistungsaumanme                                                             | 4,8 W typisch                                                                                                    |
| Schnittstellen                                                               |                                                                                                    |
| Ethernet-Schnittstelle                                                       |                                                                                                    |
| Anzahl                                                                       | eine                                                                                                    |
| Anschlussformat                                                              | 8-polige RJ45-Buchse                                                                                                    |
| Anschlussmedium                                                              | Twisted-Pair-Leitung mit einem Leiterquerschnitt von 0,14 mm <sup>2</sup> bis 0,22 mm <sup>2</sup>                                                                                                    |
| Leitungsimpedanz                                                             | 100 Ω                                                                                                    |
| Übertragungsrate                                                             | 100 MBit/s                                                                                                    |
| Maximale Netzsegment-Ausdehnung                                              | 100 m                                                                                                    |
| INTERBUS-Master-Schnittstelle                                                |                                                                                                    |
| Busanschluss                                                                 | INTERBUS-Fernbus                                                                                                    |
| INTERBUS-Schnittstelle                                                       | 9-polige D-SUB-Buchse                                                                                                    |
| Schnittstellenart                                                            | RS-485                                                                                                    |

| Schnittstellen (Fortsetzung)                    |                                                                                                    |
|-------------------------------------------------|----------------------------------------------------------------------------------------------------|
| Potenzialtrennung                               | Prüfspannung 500 V AC für eine Minute                                                                        |
| Diagnose-Schnittstelle INTERBUS                 |                                                                                                    |
| Anschluss                                       | 6-polige MINI-DIN-Buchse                                                                                     |
| Schnittstellenart                               | RS-232                                                                                                    |
| Übertragungsrate                                | 9600 Baud                                                                                                    |
| Potenzialtrennung                               | nein                                                                                                    |
| INTERBUS-Funktionsumfang                        |                                                                                                    |
| Generation 4-Umfang                             | <ul> <li>bis zu 16 Teilnehmerebenen</li> </ul>                                                               |
|                                                 | <ul> <li>bis zu 63 Teilnehmer pro Konfiguration</li> </ul>                                                   |
|                                                 | <ul> <li>bis zu 4096 E/A-Punkte</li> </ul>                                                                   |
|                                                 | <ul> <li>je 512 Byte Speicher f ür die Abbildung der Eingangs-<br/>und Ausgangsdaten</li> </ul>              |
|                                                 | <ul> <li>2 MBaud / 500 kBaud</li> </ul>                                                                      |
|                                                 | <ul> <li>optische Regelung</li> </ul>                                                                        |
|                                                 | <ul> <li>kein rückwirkungsfreies Abschalten, kein PCP</li> </ul>                                             |
| PROFINET-Funktionsumfang                        |                                                                                                    |
| Gerätefunktion                                  | PROFINET IO-Device                                                                                           |
| PROFINET IO-Spezifikation                       | Version 1.3                                                                                                  |
| Minimale Update-Rate                            | 4 ms, abhängig von der Größe des Bussystems                                                                  |
| Historica Bustalia II. (MD-                     |                                                                                                    |
| Unterstutzte Protokolle / MIBS                  |                                                                                                    |
|                                                 |                                                                                                    |
|                                                 | SNMPv2                                                                                                    |
|                                                 | TFTP                                                                                                    |
|                                                 | ICMP (ping)                                                                                                  |
| Unterstützte Standard-MIBs                      | RFC 1213 (MIB II)                                                                                            |
| Unterstützte Private-MIBs                       | Phoenix-Contact-MIB                                                                                          |
|                                                 | FL-MIB<br>FL-Device-MIB                                                                                      |
|                                                 |                                                                                                    |
| Mechanische Prüfungen                           |                                                                                                    |
| Schockprüfung nach IEC 60068-2-27               | Betrieb: 25g, 11 ms Dauer, Halbsinus-Schockimpuls<br>Lagerung/Transport: 50g, 11 ms Dauer, Halbsinus-Schock- |
|                                                 | impuls                                                                                                    |
| Vibrationsfestigkeit nach IEC 60068-2-6         | Betrieb/Lagerung/Transport: 5g, 150 Hz, Kriterium A                                                          |
| Freier Fall nach IEC 60068-2-32                 | 1 m                                                                                                    |
| Konformität zu EMV-Richtlinien                  |                                                                                                    |
| Entwickelt nach IEC 61000-6.2                   |                                                                                                    |
| IEC 61000-4-2 (ESD)                             | Kriterium B                                                                                                  |
| IEC 61000-4-3 (Gestrahlte Störfestigkeit)       | Kriterium A                                                                                                  |
| IEC 61000-4-4 (Burst)                           | Kriterium B                                                                                                  |
| IEC 61000-4-5 (Surge)                           | Kriterium B                                                                                                  |
| IEC 61000-4-6 (Leitungsgeführte Störfestigkeit) | Kriterium A                                                                                                  |
| EN 55011 (Störaussendung)                       | Klasse A                                                                                                    |

### Bestelldaten

| Beschreibung            | Тур       | Artikel-Nr. | Stck./Pck. |
|-------------------------|-----------|-------------|------------|
| PROFINET/INTERBUS-Proxy | FL PN/IBS | 28 32 11 1  | 1          |

Beachten Sie, dass die erforderliche GSDML-Datei nicht dem Gerät beiliegt. Stellen Sie sicher, dass Sie jeweils die aktuelle Version der GSDML-Datei verwenden. Die aktuellen GSDML-Dateien und die Dokumentation finden Sie im Internet unter der Adresse <u>www.download.phoenixcontact.com</u> im Download-Center.

| Zubehör                                            |                   |             |             |
|----------------------------------------------------|-------------------|-------------|-------------|
| Beschreibung                                       | Тур               | Artikel-Nr. | Stck./Pck.  |
| PC WorX 5 für PROFINET IO                          | PC WORX 5 PN      | 29 85 02 6  | 1           |
| Inbetriebnahme/Diagnose-Software - Factory Manager | FL SWT            | 28 31 04 4  | 1           |
| RJ45-Steckerset grau für Geradeaus-Leitung         | FL PLUG RJ45 GR/2 | 27 44 85 6  | 2           |
| RJ45-Steckerset grün für gekreuzte Leitung         | FL PLUG RJ45 GN/2 | 27 44 57 1  | 2           |
| Doppeltummantelte Ethernet-Leitung                 | FL CAT5 HEAVY     | 27 44 81 4  | -           |
| Flexible Ethernet-Leitung                          | FL CAT5 FLEX      | 27 44 83 0  | -           |
| Konfektionierungs-Zange für RJ45-Stecker           | FL CRIMPTOOL      | 27 44 86 9  | 1           |
| Dokumentation                                      |                   |             |             |
| Beschreibung                                       | Түр               |             | Artikel-Nr. |

Anwenderhinweis zum Update der Firmware des Gerätes Schnelleinstieg "PC WorX 5"

Schnelleinstieg "Projektierung von INTERBUS-Geräten in einem PROFINET IO-Netzwerk am Beispiel von STEP 7"

| Тур                        | Artikel-Nr. |
|----------------------------|-------------|
| AH DE TFTP FIRMWARE UPDATE |             |
| UM QS DE PC WORX 5         | 26 99 85 9  |
| UM QS DE PROFINET PROXY IB | 26 99 98 5  |